# Best Practices für die Einrichtung und Migration von der ESA zur SMA in zentralisierte Richtlinien, Virus- und Outbreak-Quarantäne

# Inhalt

Einführung Voraussetzungen Konfigurieren Überprüfung Zugehörige Informationen

# Einführung

Die folgenden Quarantänen können nun kollektiv auf einer Cisco Security Management Appliance (SMA) zentralisiert werden:

- Antivirus
- Ausbruch
- Richtlinienquarantäne, die für Nachrichten verwendet werden, die von: NachrichtenfilterContent-FilterRichtlinien zum Schutz vor Datenverlust

Die Zentralisierung dieser Quarantänen bietet folgende Vorteile:

- Administratoren können isolierte Nachrichten von mehreren E-Mail Security Appliances (ESAs) an einem Standort verwalten.
- Quarantäne-Nachrichten werden hinter der Firewall statt in der DMZ gespeichert, wodurch das Sicherheitsrisiko verringert wird.
- Zentralisierte Quarantänen können als Teil der standardmäßigen Backup-Funktionen auf dem SMA gesichert werden.

# Voraussetzungen

- SMA mit 8.1 (SMA-Benutzerhandbuch, <u>Kapitel 8, Zentrale Richtlinie, Virus und Outbreak</u> <u>Quarantines</u>)
- ESA mit 8.0.1 (ESA-Benutzerhandbuch, Kapitel 27, Quarantänebereiche)
- Firewall Port 7025 / TCP (Ein und Aus) / Verwendung des Hostnamens: AsyncOS-IPs/Beschreibung: Übergeben von Richtlinien-, Virus- und Outbreak-Quarantänedaten zwischen Email Security Appliances und der Security Management Appliance, wenn diese Funktion zentralisiert ist

## Konfigurieren

Beginnend mit der ESA in einer vorhandenen Richtlinienquarantäne befinden sich aktive Nachrichten in der Richtlinienquarantäne:

| Mariles Mill Ballains Paraulta Paraulta Matanah Paratan Administration | Cisco X1070<br>Email Security Appliance |                               |
|------------------------------------------------------------------------|-----------------------------------------|-------------------------------|
| Monitor Mail Policies Security Services rections System Administration | nitor Mail Policies Security Servi      | Network System Administration |

#### Messages in Quarantine: "Policy"

| м | ssages in Quarantine: "Po       | ilicy"              |                      |                                |                                |      |                      |                                 |
|---|---------------------------------|---------------------|----------------------|--------------------------------|--------------------------------|------|----------------------|---------------------------------|
| C | Action on selected items on pay | ge 🗧 Release Delete | More Actions +       |                                |                                |      | View All Mea         | sages Search Quarantine         |
| C | Sender                          | Recipient           | Subject              | Received 🔻                     | Scheduled Exit                 | Size | In Other Quarantines | Quarantined for Reason          |
| E | robsherw.cisco@gmail.co         | robsherw@cisco.com  | FuNnY business       | 05 Mar 2014 02:38 (GMT +00:00) | 15 Mar 2014 02:35 (GNT +00:00) | 519  | -                    | Content Filter: '_policy_q_in_' |
| E | robsherw.cisco@gmail.com        | robsherw@cisco.com  | This wasn't funny    | 05 Mar 2014 02:38 (GMT +00:00) | 15 Mar 2014 02:38 (GNT +00:00) | 524  | -                    | Content Filter: '_policy_q_in_' |
| E | robsherw_cisco@yahoo.co         | robsherw@cisco.com  | FUNNY thing happened | 05 Mar 2014 02:36 (GMT +00:00) | 15 Mar 2014 02:36 (GMT +00:00) | 535  | -                    | Content Filter: '_policy_q_in_' |

Gehen Sie wie folgt vor, um diese Nachrichten zu migrieren und sich anschließend darauf zu verlassen, dass SMA die aktive Appliance ist, die die Policy Quarantine besitzt.

Navigieren Sie in der SMA zu **Management Appliance > Centralized Services > Policy, Virus and Outbreak Quarantines**. Wenn diese Option nicht bereits aktiviert ist, klicken Sie auf **Aktivieren**:

### **Policy, Virus and Outbreak Quarantines**

| Policy, Virus and Outbreak Quarantines Setting              |        |
|-------------------------------------------------------------|--------|
| The Policy, Virus and Outbreak Quarantines are not enabled. |        |
|                                                             | Enable |

Wählen Sie ggf. die Schnittstelle aus, die den Datenverkehr von der ESA zur SMA verarbeiten soll.

**Hinweis**: Der Quarantäne-Port kann geändert werden. Wenn jedoch eine Firewall-/Netzwerk-ACL vorhanden ist, muss dieser geöffnet werden.

#### **Policy, Virus and Outbreak Quarantines**

| Configure Centralized Quarantines Service                                                                                                    |                                                                            |                                                                                                    |
|----------------------------------------------------------------------------------------------------|----------------------------------------------------------------------------|----------------------------------------------------------------------------------------------------|
| Senable Centralized Quarantines service (for Po                                                                                                    | licy, Virus and C                                                          | Dutbreak Quarantines)                                                                                                    |
| Quarantine IP Interface:                                                                                                    |                                                                            | Management) 🗧                                                                                                    |
| Quarantine Port:                                                                                                    | 7025                                                                       | Specify any available port.                                                                                                    |
| Configuring Centralized Policy, Virus, and Outbread<br>1. Enable Centralized Policy, Virus, and Outbreak<br>2. Configure migration of local quarantines to cent<br>3. Initiate migration to centralized ouarantines by | k Quarantines re<br>Quarantines for<br>ralized quaranti<br>going to each E | equires the following additional steps:<br>each ESA by selecting Centralized Services > Security Appliances.<br>nes by selecting Centralized Services > Policy, Virus, and Outbreak Quarantines.<br>SA and selecting Security Services > Policy, Virus, and Outbreak Quarantines. |

Klicken Sie auf **Senden**. Der Bildschirm wird aktualisiert, um den ?Service enabled? anzuzeigen. Nachricht, siehe unten:

| olicy, virus                          | s and Outbreak (PVO) Quarantine S                                                                             | ettings                            |                                                                                                    |
|---------------------------------------|----------------------------------------------------------------------------------------------------|------------------------------------|----------------------------------------------------------------------------------------------------|
|                                       | Centralized Quarantines Service:                                                                              | Enabled                            |                                                                                                    |
|                                       | Quarantine IP Interface:                                                                                      | (Manageme                          | nt)                                                                                                    |
|                                       | Quarantine Port:                                                                                              | 7025                               |                                                                                                    |
|                                       |                                                                                                    |                                    | Edit Global Settings                                                                                             |
| ligration                             |                                                                                                    |                                    |                                                                                                    |
| Service N<br>ligration Sta<br>itep 1. | figration Steps and Status<br>eps<br>On this SMA, select ESA appliance:<br>Policy, Virus, and Outbreak Quaran | s to use the centralized<br>ntines | Status<br>0 Email Appliances (ESAs) have the Centralized Quarantines service<br>selected on the SMA.             |
|                                       |                                                                                                    |                                    | To select additional ESA appliances, go to Management Appliance ><br>Centralized Services > Security Appliances. |
|                                       | Configure migration of any message                                                                            | ges currently quarantined          | Migration is not configured for any appliances.                                                                  |
| itep 2.                               | on the ESAs                                                                                                   |                                    | Launch Migration Wizard                                                                                          |

Navigieren Sie zu **Management Appliance > Centralized Services > Security Appliances**, und fügen Sie die ESA-Kommunikation zur SMA hinzu:

### **Security Appliances**

| Centralized Service Status                       |                                                                                                    |
|--------------------------------------------------|----------------------------------------------------------------------------------------------------|
| Spam Quarantine:                                 | Service disabled                                                                                                    |
| Policy, Virus and Outbreak Quarantines:          | Enabled, using 0 licenses                                                                                             |
|                                                  | Migration configuration need to be completed before enabling Centralized Quarantines service from<br>respective ESAs. |
| Centralized Email Reporting:                     | Service disabled                                                                                                    |
| Centralized Email Message Tracking:              | Service disabled                                                                                                    |
| Centralized Web Configuration Manager:           | Service disabled                                                                                                    |
| Centralized Web Reporting:                       | Service disabled                                                                                                    |
|                                                  |                                                                                                    |
| Security Appliances                              |                                                                                                    |
| Email                                            |                                                                                                    |
| Add Email Appliance                              |                                                                                                    |
| No appliances have been added.                   |                                                                                                    |
| Web                                              |                                                                                                    |
| No centralized services are currently available. |                                                                                                    |

Klicken Sie auf E-Mail-Appliance hinzufügen.

**Hinweis**: Sie müssen nur die IP-Adresse hinzufügen, die die SMA für die Kommunikation mit der ESA verwendet. Der Gerätename wird nur als administrative Referenz verwendet.

#### Add Email Security Appliance

| Email Security Appliance Settings |                                                                                                    |
|-----------------------------------|----------------------------------------------------------------------------------------------------|
| Applance Name:                    | ESA                                                                                                    |
| IP Address: 💿                     | 2 march 0 count 1                                                                                                    |
| ESA Centralized Services:         | Spam Quarantine: service disabled  Policy, Virus and Outbreak Quarantines Centralized Reporting: service disabled Centralized Nessage Tracking: service disabled                                                                                    |
| Connection Status:                | Not established.<br>Establish an SSH connection for synchronization of the Spam Quarantine's Safelist/Blocklist, Policy, Virus and Outbreak Quarantines,<br>Centralized Reporting, and Message Tracking.<br>Establish Connection<br>Test Connection |

Stellen Sie sicher, dass Sie Verbindung herstellen und Verbindung testen. Beim Herstellen einer Verbindung zwischen SMA und ESA werden der Benutzername und das Kennwort des Administrators angefordert. Dies ist der administrative Benutzer und das Passwort der ESA, die hinzugefügt wird. Je nachdem, was bereits aktiv ist und was hinzugefügt wird, können die Testergebnisse variieren, sollten aber ähnlich sein wie:

## **Add Email Security Appliance**

Warning - Not all services are correctly configured on the remote appliance:

- · Policy, Virus and Outbreak Quarantines capability check: OK
- Policy, Virus and Outbreak Quarantines service check: Warning: Go to Centralized Services > Policy, Virus and Outbreak Quarantine to configure migration once you submit/commit the changes.

Stellen Sie sicher, dass Sie an diesem Punkt der SMA die Änderungen einsenden und bestätigen.

Wenn Sie zu diesem Zeitpunkt erneut die ESA aufrufen und versuchen, den Abschnitt "Zentrale Dienste" der Richtlinienquarantäne zu konfigurieren, wäre dies ähnlich wie folgt:

| cisco Email Se        | X1070<br>ecurity Appliance |                                                                                       |                |
|-----------------------|----------------------------|---------------------------------------------------------------------------------------|----------------|
| Monitor               | Mail Policies              | Security Services                                                                     | Network        |
|                       |                            | Anti-Spam<br>IronPort Anti-Spam                                                       |                |
| IP Interfaces         | 5                          | Anti-Virus<br>Sophos                                                                  |                |
| Add IP Interface      | and IP Addresses           | Data Loss Prevention<br>RSA Email DLP                                                 |                |
| Management            |                            | Cisco IronPort Email End<br>IronPort Image Analysis<br>Outbreak Filters<br>SenderBase | cryption       |
| Copyright © 2003-2013 | Cisco Systems, Inc. All ri | Centralized Services<br>Reporting<br>Message Tracking<br>Policy, Virus and Outbre     | ak Quarantines |
|                       | _                          | Spam Quarantine<br>Service Updates                                                    |                |

| he Policy, Virus and C                                                                            | utbreak (PVO) Quarantines service is not enabled.                                                                                                    |
|---------------------------------------------------------------------------------------------------|----------------------------------------------------------------------------------------------------|
| There are multiple st<br>• To configure of<br>Quarantines).<br>• After you ena.<br>Quarantines fi | eps to centralizing Policy, Virus and Outbreak (PVO) Quarantines, before you can enable service on this ESA<br>nigration of PVO Quarantines, go to SMA > Management Appliance > Centralized Services > Policy, Virus and Outbreak<br>ole service and configure migration on the SMA, return here to enable Centralized Policy, Virus and Outbreak (PVO)<br>for this ESA. |

Die Migrationsschritte müssen im SMA noch abgeschlossen sein. Kehren Sie zum SMA zurück, und fahren Sie mit dem folgenden Abschnitt fort.

Warning - Appliance ESA has been added. Not all services are correctly configured on the remote appliance:

- · Policy, Virus and Outbreak Quarantines capability check: OK
- Policy, Virus and Outbreak Quarantines service check: Warning: Go to Centralized Services > Policy, Virus and Outbreak Quarantine to configure migration once you submit/commit the changes.

| Policy, Virus and Outbreak (PVO) Quarantine S | ettings             |
|-----------------------------------------------|---------------------|
| Centralized Quarantines Service:              | Enabled             |
| Quarantine IP Interface:                      | 1 (Management)      |
| Quarantine Port:                              | 7025                |
|                                               | Edit Global Setting |

#### Migration

Multiple steps are required to completely configure the Centralized Quarantine service and to migrate existing quarantines messages from the Email appliances.

| Service     | Migration Steps and Status                                                                       |                                                                                                    |
|-------------|--------------------------------------------------------------------------------------------------|----------------------------------------------------------------------------------------------------|
| Migration S | iteps                                                                                            | Status                                                                                                    |
| Step 1.     | On this SMA, select ESA appliances to use the central<br>Policy, Virus, and Outbreak Quarantines | 2ed       1 Email Appliances (ESAs) have the Centralized Quarantines service selected on the SMA.         To select additional ESA appliances, go to Management Appliance > Centralized Services > Security Appliances. |
| Step 2.     | Configure migration of any messages currently quara<br>on the ESAs                               | ntined  Migration is not configured for 1 out of 1 selected ESAs. Click on the Commit Changes to proceed with 'Launch Migration Wizard' for recently added appliances. Launch Migration Wizard                          |
| Step 3.     | Log into each ESA to start migration and begin using<br>centralized quarantines.                 | Service is not active on 1 out of 1 selected ESAs. Log into each ESA as required to enable the service (see status below).                                                                                              |
| Emeil A     | ppliance Status                                                                                  |                                                                                                    |
| Selected E  | Email Appliances (ESAs) Status                                                                   |                                                                                                    |
| ESA         | 🔺 A                                                                                              | ction Required: Use Migration Wizard to define migration mapping.                                                                                                    |

Wenn die Änderungen bestätigen abgeschlossen sind, starten Sie den Migrationsassistenten. der Stufe 2 wird aktiviert:

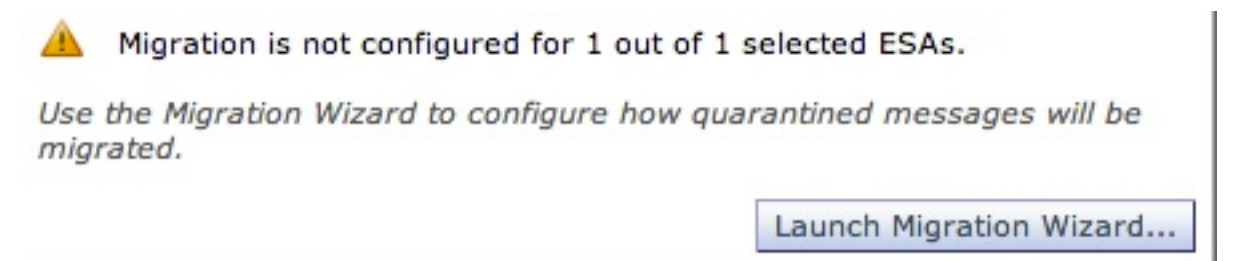

Wählen Sie den Migrationsassistenten starten, und fahren Sie wie folgt fort:

## **Configure Migration**

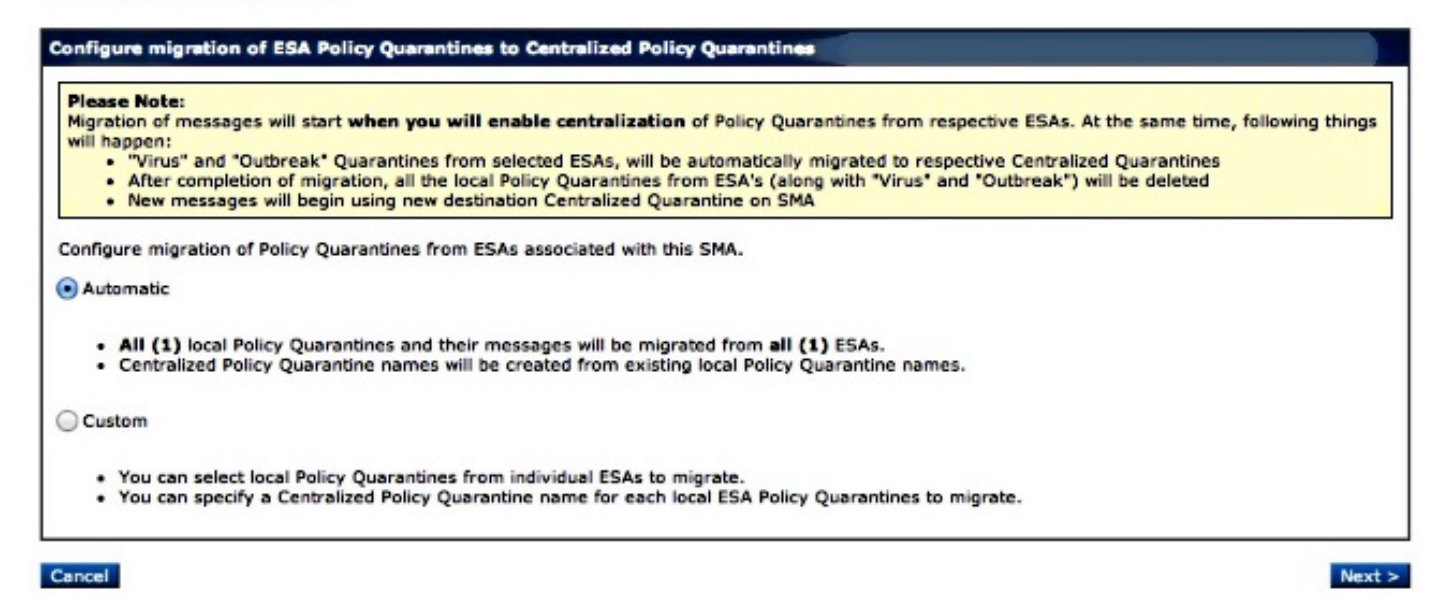

Wenn nur eine bestimmte Quarantäne migriert werden soll, wählen Sie **Benutzerdefiniert**. In diesem Beispiel fahren wir mit **Automatic (Automatisch)** fort, das ALLE/ALLE Policy Quarantines von der ESA in SMA migriert. Bitte beachten Sie, dass Sie den angegebenen Namen sehen, der während des oben erwähnten ESA-Hinzufügens gewählt wurde, gefolgt von der in der Kommunikation verwendeten IP-Adresse:

#### **Configure Migration**

| Centralized Policy Quarantine Name | Migrating from ESA | Size  |
|------------------------------------|--------------------|-------|
| ¥                                  | ESA (*)            | 1.54K |
|                                    |                    |       |
|                                    |                    |       |
|                                    |                    |       |
|                                    |                    |       |
|                                    |                    |       |
|                                    |                    |       |
|                                    |                    |       |
|                                    |                    |       |

Klicken Sie auf Weiter, und fahren Sie fort:

### **Configure Migration**

# Configure migration of ESA Policy Quarantines to Centralized Policy Quarantines Migration is configured Please Note: Migration of messages will start when you will enable centralization of Policy Quarantines from respective ESAs. At the same time, following things will happen: • "Virus" and "Outbreak" Quarantines from selected ESAs, will be automatically migrated to respective Centralized Quarantines • After completion of migration, all the local Policy Quarantines from ESA's (along with "Virus" and "Outbreak") will be deleted • New messages will begin using new destination Centralized Quarantine on SMA

Klicken Sie abschließend auf Senden, und es wird eine "Erfolgsbenachrichtigung" angezeigt:

#### **Policy, Virus and Outbreak Quarantines**

| Success -                                                                                | <ul> <li>Settings have been saved.</li> </ul>                            |                                 |                                                                                                    |  |  |
|------------------------------------------------------------------------------------------|--------------------------------------------------------------------------|---------------------------------|----------------------------------------------------------------------------------------------------|--|--|
| Policy, Vin                                                                              | us and Outbreak (PVO) Quarantine S                                       | ettings                         |                                                                                                    |  |  |
|                                                                                          | Centralized Quarantines Service:                                         | Enabled                         |                                                                                                    |  |  |
|                                                                                          | Quarantine IP Interface:                                                 | : Manageme                      | nt)                                                                                                    |  |  |
|                                                                                          | Quarantine Port:                                                         | 7025                            |                                                                                                    |  |  |
|                                                                                          |                                                                          |                                 | Edit Global Settings                                                                                                    |  |  |
| Migration                                                                                |                                                                          |                                 |                                                                                                    |  |  |
| Multiple ste<br>appliances                                                               | eps are required to completely configure                                 | e the Centralized Quaranti      | ne service and to migrate existing quarantines messages from the Email                                                                                                    |  |  |
| Service                                                                                  | Migration Steps and Status                                               |                                 |                                                                                                    |  |  |
| Migration S                                                                              | teps                                                                     |                                 | Status                                                                                                    |  |  |
| Step 1.                                                                                  | On this SMA, select ESA appliance:<br>Policy, Virus, and Outbreak Quaran | to use the centralized<br>tines | 1 Email Appliances (ESAs) have the Centralized Quarantines service<br>selected on the SMA.<br>To select additional ESA appliances, go to Management Appliance ><br>Centralized Services > Security Appliances. |  |  |
| Step 2.                                                                                  | Configure migration of any messag<br>on the ESAs                         | es currently quarantined        | Migration is configured for all appliances.<br>Use the Migration Wizard to configure how quarantined messages will be<br>migrated.<br>Launch Migration Wizard                                                  |  |  |
| Step 3. Log into each ESA to start migration and begin using<br>centralized quarantines. |                                                                          |                                 | Service is not active on 1 out of 1 selected ESAs. Log into each ESA as required to enable the service (see status below).                                                                                     |  |  |
| Email A                                                                                  | ppliance Status                                                          |                                 |                                                                                                    |  |  |
| Selected E                                                                               | mail Appliances (ESAs)                                                   | Status                          |                                                                                                    |  |  |
| ESA                                                                                      |                                                                          | Action B                        | equired: Log into ESA to enable Centralized Quarantine.                                                                                                    |  |  |

## Bestätigen Sie Ihre Änderungen am SMA.

Navigieren Sie bei der Rückkehr zur ESA zu **Security Services > Policy, Virus and Outbreak Quarantines (Sicherheitsdienste > Richtlinien, Virus- und Outbreak-Quarantäne)**. Die erforderlichen Schritte für das SMA werden jetzt erkannt:

### **Policy, Virus and Outbreak Quarantines**

| Policy, Virus and Outbreak Quarantines Setting                                                                                                    |   |
|----------------------------------------------------------------------------------------------------|---|
| The prerequisite for enabling Centralized Policy, Virus, and Outbreak Quarantines service and configuring migration on the SMA are complete.                                                                                                    |   |
| You can enable this ESA to use Centralized PVO Quarantines. This will begin migration of messages and quarantines to the Centralized Policy,<br>Virus, and Outbreak Quarantines on the SMA. All messages and quarantines will be deleted from this ESA. |   |
| Enable                                                                                                    | e |

| Configure Centralized Quarantines Service                  |                                                                                                    |
|------------------------------------------------------------|----------------------------------------------------------------------------------------------------|
| Enable Centralized Quarantines (for Policy, Viru           | is and Outbreak Quarantines)                                                                                                    |
| SMA in use:                                                | :7025                                                                                                    |
| IP interface to accept messages released from SMA:         | Management :<br>Note: Please make sure selected interface is reachable from SMA 14.2.30.116. Use ping from the SMA to check for a working connection. |
| Port:                                                      | 7025<br>You may use any available free port.                                                                                                    |
| Send Notification When Migration is Complete<br>(Optional) | Separate multiple email addresses with commas.                                                                                                    |

| you submit and commit this page.<br>elow is correct. Make any changes needed o<br>not be migrated and will be deleted from t | n the SMA before proceeding.<br>he ESA.                                                                                              |  |
|----------------------------------------------------------------------------------------------------|----------------------------------------------------------------------------------------------------|--|
| i at :): 🕐                                                                                                    |                                                                                                    |  |
| rget Centralized Quarantine at SMA                                                                                           |                                                                                                    |  |
| Policy (Default Policy Quarantine)                                                                                           |                                                                                                    |  |
|                                                                                                    |                                                                                                    |  |
| Original Policy Quarantine New Centralized Policy<br>(ESA) Quarantine                                                        |                                                                                                    |  |
|                                                                                                    |                                                                                                    |  |
|                                                                                                    | you submit and commit this page.<br>low is correct. Make any changes needed o<br>of be migrated and will be deleted from the<br>at : |  |

Beachten Sie, dass hier wieder der richtige Port für die Kommunikation angegeben wird. Diese **müssen** übereinstimmen, und wenn Firewall-/Netzwerk-ACL verwendet wird, muss diese geöffnet werden, um eine ordnungsgemäße Migration zwischen der ESA und SMA zu ermöglichen.

**Hinweis**: Wenn Richtlinien, Viren und Outbreak-Quarantänen auf einer ESA konfiguriert sind, beginnt die Migration von Quarantänen und deren Nachrichten, sobald Sie diese Änderung bestätigen.

**Hinweis**: Es kann immer nur ein Migrationsprozess ausgeführt werden. Aktivieren Sie erst nach Abschluss der vorherigen Migration zentrale Richtlinien-, Virus- und Outbreak-Quarantänen auf einer anderen E-Mail Security-Appliance.

Klicken Sie auf **Senden**, und klicken Sie schließlich auf **Übernehmen**. Die Info-Benachrichtigung sollte ähnlich sein. Wenn sich bereits eine große Anzahl von Nachrichten in der lokalen Quarantäne befindet, kann die Verarbeitung von der ESA zur SMA einige Zeit in Anspruch nehmen:

| Status: E                                               | nabled    |
|---------------------------------------------------------|-----------|
| SMA in use:                                             | :7025     |
| IP interface to accept messages released from M<br>SMA: | anagement |
| Port: 7                                                 | 025       |
|                                                         | Edit S    |
|                                                         |           |

Rufen Sie die SMA erneut auf, und navigieren Sie zu **Management Appliance > Centralized Services > Policy, Virus and Outbreak Quarantines (Verwaltungs-Appliance > Zentrale Dienste > Richtlinien, Virus und Outbreak-Quarantäne)**. Die Migrationsschritte werden nun abgeschlossen:

### Policy, Virus and Outbreak Quarantines

| Policy, Viru                                                                             | us and Outbreak (PVO) Quarantine S                                       | ettings                            |                                                                                                    |  |  |
|------------------------------------------------------------------------------------------|--------------------------------------------------------------------------|------------------------------------|----------------------------------------------------------------------------------------------------|--|--|
|                                                                                          | Centralized Quarantines Service:                                         | Enabled                            |                                                                                                    |  |  |
|                                                                                          | Quarantine IP Interface:                                                 | (Manageme                          | nt)                                                                                                    |  |  |
|                                                                                          | Quarantine Port:                                                         | 7025                               |                                                                                                    |  |  |
|                                                                                          |                                                                          |                                    | Edit Global Settings                                                                                                    |  |  |
| Migration                                                                                |                                                                          |                                    |                                                                                                    |  |  |
| Multiple ste<br>appliances<br>Service                                                    | eps are required to completely configure<br>Migration Steps and Status   | e the Centralized Quaranti         | ne service and to migrate existing quarantines messages from the Email                                                                                                    |  |  |
| Migration S                                                                              | teps                                                                     |                                    | Status                                                                                                    |  |  |
| Step 1.                                                                                  | On this SMA, select ESA appliances<br>Policy, Virus, and Outbreak Quarar | s to use the centralized<br>ntines | 1 Email Appliances (ESAs) have the Centralized Quarantines service<br>selected on the SMA.<br>To select additional ESA appliances, go to Management Appliance ><br>Centralized Services > Security Appliances. |  |  |
| Step 2.                                                                                  | Configure migration of any messag<br>on the ESAs                         | ges currently quarantined          | Migration is configured for all appliances.<br>Use the Migration Wizard to configure how quarantined messages will be<br>migrated.                                                                             |  |  |
| Step 3. Log into each ESA to start migration and begin using<br>centralized guarantines. |                                                                          |                                    | Service is active on all selected ESAs.                                                                                                    |  |  |
| Email A                                                                                  | ppliance Status                                                          |                                    |                                                                                                    |  |  |
| Selected E                                                                               | mail Appliances (ESAs)                                                   | Status                             |                                                                                                    |  |  |
| ESA Centralized                                                                          |                                                                          |                                    | guarantines are active.                                                                                                    |  |  |

# Überprüfung

Derzeit ist die Migration der Richtlinienquarantäne von der ESA zur SMA abgeschlossen. Überprüfen Sie zur abschließenden Überprüfung die Richtlinienquarantäne auf dem SMA:

| Managem                    | ent Appliance                      | Email Web          |                                        |
|----------------------------|------------------------------------|--------------------|----------------------------------------|
| Reporti                    | ng Mess                            | age Tracking       | Message Quarantine                     |
|                            |                                    |                    | Spam Quarantine                        |
|                            |                                    | <u> </u>           | Policy, Virus and Outbreak Quarantines |
| III. CISCO<br>CO Content S | M160<br>Security Management Applia | ince               |                                        |
| Reporting                  | Message Tracking                   | Message Quarantine |                                        |

| Quarantines                          |                       |          |                                           |                             |                 |        |
|--------------------------------------|-----------------------|----------|-------------------------------------------|-----------------------------|-----------------|--------|
| Add Policy Quarantine S              | earch Across Quaranti | ines     |                                           |                             |                 |        |
| Quarantine Name                      | Туре                  | Messages | Default Action                            | Last Message Quarantined On | Size            | Delete |
| Outbreak<br>[Manage by Rule Summary] | Outbreak              | 0        | Retention Varies<br>Action: Release       |                             | 0               |        |
| Policy                               | Centralized Policy    | 3        | Retain 10 days then Delete                |                             | 1.54K           | Û      |
| Unclassified                         | Unclassified          | 0        | Retain 30 days then Release               |                             | 0               |        |
| Virus                                | Antivirus             | 0        | Retain 30 days then Delete                |                             | 0               |        |
| Virus                                | Antivirus             | 0        | Retain 30 days then Delete<br>Available s |                             | 0<br>Duarantine |        |

Es sollten dieselben Meldungen angezeigt werden, die ursprünglich auf der ESA aufgeführt waren. Wählen Sie den Hyperlink # in der Nachrichtenspalte aus, und überprüfen Sie:

#### Messages in Quarantine: "Policy"

|   | Hessages in Quarantine: "Policy"                                                                       |                    |                      |                         |                         |      |                      |                   |                                 |  |
|---|----------------------------------------------------------------------------------------------------|--------------------|----------------------|-------------------------|-------------------------|------|----------------------|-------------------|---------------------------------|--|
| P | Action on selected items on page + Release Delete (Hore Actions + ) View AT Messages Search Quarantine |                    |                      |                         |                         |      |                      |                   |                                 |  |
| 0 | Sender                                                                                                 | Recipient          | Subject              | Received -              | Scheduled Exit          | Size | In Other Quarantines | Originating ESA   | Quarantined for Reason          |  |
| Θ | robsherw.cisco@gmail.co                                                                                | robsherw@cisco.com | FuNnY business       | 05 Mar 2014 02:38 (GMT) | 15 Mar 2014 02:38 (GMT) | 510  | -                    | ESA (14.2.30.113) | Content Filter: '_policy_q_in_' |  |
| 0 | robsherw.cisco@gmail.com                                                                               | robsherw@cisco.com | This wasn't funny    | 05 Mar 2014 02:38 (GMT) | 15 Mar 2014 02:38 (GMT) | 524  | -                    | ESA (14.2.30.113) | Content Filter: '_policy_q_in_' |  |
|   | robsherw_cisco@yahoo.co                                                                                | robsherw@cisco.com | FUNNY thing happened | 05 Mar 2014 02:36 (GMT) | 15 Mar 2014 02:36 (GMT) | 535  | -                    | ESA (14.2.30.113) | Content Filter: '_policy_q_in_' |  |

Wenn Sie sich die mail\_logs auf der ESA ansehen, wird die Migration der eigentlichen Nachrichten angezeigt:

**Hinweis**: Beachten Sie die Verwendung der Kommunikation zwischen der ESA (XX.X.XX.XXX) und SMA (YY.Y.YY.YYY) über Port 7025.

Wed Mar 5 02:48:40 2014 Info: New SMTP DCID 2 interface XX.X.XX.XXX address
YY.Y.YY.YYY port 7025
Wed Mar 5 02:48:40 2014 Info: DCID 2 TLS success protocol TLSv1 cipher RC4-SHA
the.cpq.host
Wed Mar 5 02:49:52 2014 Info: New SMTP DCID 3 interface XX.X.XX.XXX address
YY.Y.YY.YYY port 7025
Wed Mar 5 02:49:52 2014 Info: DCID 3 TLS success protocol TLSv1 cipher RC4-SHA
the.cpq.host

Wed Mar 5 02:50:22 2014 Info: New SMTP DCID 4 interface XX.X.XX.XXX address YY.Y.YY.YYY port 7025 Wed Mar 5 02:50:22 2014 Info: DCID 4 TLS success protocol TLSv1 cipher RC4-SHA the.cpg.host Wed Mar 5 02:50:23 2014 Info: New SMTP DCID 5 interface XX.X.XX.XXX address YY.Y.YY.YYY port 7025 Wed Mar 5 02:50:23 2014 Info: DCID 5 TLS success protocol TLSv1 cipher RC4-SHA the.cpq.host Wed Mar 5 02:50:40 2014 Info: New SMTP DCID 6 interface XX.X.XX.XXX address YY.Y.YY.YYY port 7025 Wed Mar 5 02:50:40 2014 Info: DCID 6 TLS success protocol TLSv1 cipher RC4-SHA the.cpg.host Wed Mar 5 02:50:41 2014 Info: New SMTP DCID 7 interface XX.X.XX.XXX address YY.Y.YY.YYY port 7025 Wed Mar 5 02:50:41 2014 Info: DCID 7 TLS success protocol TLSv1 cipher RC4-SHA the.cpg.host Wed Mar 5 02:50:42 2014 Info: New SMTP DCID 8 interface XX.X.XX.XXX address YY.Y.YY.YYY port 7025 Wed Mar 5 02:50:42 2014 Info: DCID 8 TLS success protocol TLSv1 cipher RC4-SHA the.cpq.host Wed Mar 5 02:51:01 2014 Info: New SMTP DCID 9 interface XX.X.XX.XXX address YY.Y.YY.YYY port 7025 Wed Mar 5 02:51:01 2014 Info: DCID 9 TLS success protocol TLSv1 cipher RC4-SHA the.cpq.host Wed Mar 5 02:51:01 2014 Info: CPQ listener cpq\_listener starting Wed Mar 5 02:51:01 2014 Info: New SMTP DCID 10 interface XX.X.XX.XXX address YY.Y.YY.YYY port 7025 Wed Mar 5 02:51:01 2014 Info: DCID 10 TLS success protocol TLSv1 cipher RC4-SHA the.cpq.host Wed Mar 5 02:51:02 2014 Info: New SMTP DCID 11 interface XX.X.XX.XXX address YY.Y.YY.YYY port 7025 Wed Mar 5 02:51:02 2014 Info: DCID 11 TLS success protocol TLSv1 cipher RC4-SHA the.cpq.host Wed Mar 5 02:51:02 2014 Info: MID 1 enqueued for transfer to centralized quarantine "Policy" (content filter \_policy\_q\_in\_) Wed Mar 5 02:51:02 2014 Info: MID 1 queued for delivery Wed Mar 5 02:51:02 2014 Info: New SMTP DCID 12 interface XX.X.XX.XXX address YY.Y.YY.YYY port 7025 Wed Mar 5 02:51:02 2014 Info: DCID 12 TLS success protocol TLSv1 cipher RC4-SHA the.cpg.host Wed Mar 5 02:51:02 2014 Info: Delivery start DCID 12 MID 1 to RID [0] to Centralized Policy Quarantine Wed Mar 5 02:51:02 2014 Info: MID 2 enqueued for transfer to centralized quarantine "Policy" (content filter \_policy\_q\_in\_) Wed Mar 5 02:51:02 2014 Info: MID 2 queued for delivery Wed Mar 5 02:51:02 2014 Info: MID 3 enqueued for transfer to centralized quarantine "Policy" (content filter \_policy\_q\_in\_) Wed Mar 5 02:51:02 2014 Info: MID 3 queued for delivery Wed Mar 5 02:51:02 2014 Info: Message done DCID 12 MID 1 to RID [0] (centralized policy quarantine) Wed Mar 5 02:51:02 2014 Info: MID 1 RID [0] Response 'ok: Message 1 accepted' Wed Mar 5 02:51:02 2014 Info: Message finished MID 1 done Wed Mar 5 02:51:02 2014 Info: MID 1 migrated from all quarantines Wed Mar 5 02:51:02 2014 Info: Delivery start DCID 12 MID 2 to RID [0] to Centralized Policy Quarantine Wed Mar 5 02:51:02 2014 Info: New SMTP DCID 13 interface XX.X.XX.XXX address YY.Y.YY.YYY port 7025 Wed Mar 5 02:51:02 2014 Info: DCID 13 TLS success protocol TLSv1 cipher RC4-SHA the.cpg.host Wed Mar 5 02:51:02 2014 Info: New SMTP DCID 14 interface XX.X.XX.XXX address YY.Y.YY.YYY port 7025 Wed Mar 5 02:51:02 2014 Info: DCID 14 TLS success protocol TLSv1 cipher RC4-SHA the.cpq.host Wed Mar 5 02:51:02 2014 Info: Message done DCID 12 MID 2 to RID [0] (centralized

policy guarantine) Wed Mar 5 02:51:02 2014 Info: MID 2 RID [0] Response 'ok: Message 2 accepted' Wed Mar 5 02:51:02 2014 Info: Message finished MID 2 done Wed Mar 5 02:51:02 2014 Info: MID 2 migrated from all quarantines Wed Mar 5 02:51:02 2014 Info: Delivery start DCID 12 MID 3 to RID [0] to Centralized Policy Quarantine Wed Mar 5 02:51:02 2014 Info: Message done DCID 12 MID 3 to RID [0] (centralized policy quarantine) Wed Mar 5 02:51:02 2014 Info: MID 3 RID [0] Response 'ok: Message 3 accepted' Wed Mar 5 02:51:02 2014 Info: Message finished MID 3 done Wed Mar 5 02:51:02 2014 Info: MID 3 migrated from all quarantines Wed Mar 5 02:51:02 2014 Info: New SMTP DCID 15 interface XX.X.XX.XXX address YY.Y.YY.YYY port 7025 Wed Mar 5 02:51:02 2014 Info: DCID 15 TLS success protocol TLSv1 cipher RC4-SHA the.cpq.host Wed Mar 5 02:51:07 2014 Info: DCID 12 close

Überprüfen Sie die ESA, und jetzt wird Folgendes beim Anzeigen der Richtlinien, Viren und Outbreak-Quarantänen angezeigt:

| cisco | Cisco X<br>Email Secur | 1070<br>ity Appliance |                   |         |                       |
|-------|------------------------|-----------------------|-------------------|---------|-----------------------|
| Monit | or                     | Mail Policies         | Security Services | Network | System Administration |

#### Policy, Virus and Outbreak Quarantines

Policy, Virus and Outbreak Quarantines
Policy, Virus and Outbreak Quarantines are not visible as Centralized Quarantine service (for Policy, Virus and Outbreak Quarantines) is enabled.
Please see details at Security Services > Centralized Services > Policy, Virus and Outbreak Quarantines.

Im nächsten Schritt der Überprüfung wird eine neue Testnachricht über die ESA gesendet, die für die Richtlinienquarantäne abgefangen wird. Wenn Sie mail\_logs auf der ESA ansehen, achten Sie auf die hervorgehobene Zeile, die den Transfer von der ESA zur SMA über 7025 angibt und die die Richtlinienquarantäne angibt:

Wed Mar 5 02:57:47 2014 Info: Start MID 4 ICID 6 Wed Mar 5 02:57:47 2014 Info: MID 4 ICID 6 From: <robsherw.cisco@gmail.com> Wed Mar 5 02:57:47 2014 Info: MID 4 ICID 6 RID 0 To: <robsherw@cisco.com> Wed Mar 5 02:57:47 2014 Info: MID 4 Message-ID '<7642E61C-4BA2-432E-A524-E163EA0B9753@gmail.com>' Wed Mar 5 02:57:47 2014 Info: MID 4 Subject 'NEW FUNNY' Wed Mar 5 02:57:47 2014 Info: MID 4 ready 525 bytes from <robsherw.cisco@gmail.com> Wed Mar 5 02:57:47 2014 Info: MID 4 matched all recipients for per-recipient policy DEFAULT in the inbound table Wed Mar 5 02:57:47 2014 Info: MID 4 enqueued for transfer to centralized quarantine "Policy" (content filter \_policy\_q\_in\_) Wed Mar 5 02:57:47 2014 Info: MID 4 queued for delivery Wed Mar 5 02:57:47 2014 Info: New SMTP DCID 16 interface XX.XX.XXX address YY.Y.YY.YYY port 7025 Wed Mar 5 02:57:47 2014 Info: DCID 16 TLS success protocol TLSv1 cipher RC4-SHA the.cpg.host Wed Mar 5 02:57:47 2014 Info: Delivery start DCID 16 MID 4 to RID [0] to Centralized Policy Quarantine Wed Mar 5 02:57:47 2014 Info: Message done DCID 16 MID 4 to RID [0] (centralized policy quarantine) Wed Mar 5 02:57:47 2014 Info: MID 4 RID [0] Response 'ok: Message 4 accepted' Wed Mar 5 02:57:47 2014 Info: Message finished MID 4 done

Wed Mar 5 02:57:52 2014 Info: DCID 16 close

Überprüfen Sie erneut die zuvor erwähnte Richtlinienquarantäne auf dem SMA. Die neue Testnachricht befindet sich jetzt auch unter Quarantäne:

#### Messages in Quarantine: "Policy"

| н | Messages in Quarantine: "Policy"                                 |                    |                      |                         |                         |      |                      |                   |                                 |  |
|---|------------------------------------------------------------------|--------------------|----------------------|-------------------------|-------------------------|------|----------------------|-------------------|---------------------------------|--|
| C | Action on selected items on page + Release Delete More Actions + |                    |                      |                         |                         |      |                      |                   |                                 |  |
| C | Sender                                                           | Recipient          | Subject              | Received +              | Scheduled Exit          | Size | In Other Quarantines | Originating ESA   | Quarantined for Reason          |  |
| 5 | robsherw.cisco@gmail.co                                          | robsherw@cisco.com | NEW FUNNY            | 05 Mar 2014 02:57 (GMT) | 15 Mar 2014 02:57 (GMT) | 525  | -                    | ESA (14.2.30.113) | Content Filter: '_policy_q_in_' |  |
| E | robsherw.cisco@gmail.com                                         | robsherw@cisco.com | FuNnY business       | 05 Mar 2014 02:38 (GMT) | 15 Mar 2014 02:38 (GMT) | 518  | -                    | ESA (14.2.30.113) | Content Filter: '_policy_q_in_' |  |
| 6 | robsherw.cisco@gmail.co                                          | robsherw@cisco.com | This wasn't funny    | 05 Mar 2014 02:38 (GMT) | 15 Mar 2014 02:38 (GMT) | 524  | -                    | ESA (14.2.30.113) | Content Filter: '_policy_q_in_' |  |
| E | robsherw_ciscs@yahoo.c                                           | rabsherw@cisco.com | FUNNY thing happened | 05 Mar 2014 02:36 (GMT) | 15 Mar 2014 02:35 (GMT) | 535  | -                    | ESA (14.2.30.113) | Content Filter: '_policy_q_in_' |  |

## Zugehörige Informationen

- ESA Zentralisierung von Policy, Virus und Outbreak Quarantine (PVO) kann nicht aktiviert werden
- Cisco Email Security Appliance Benutzerhandbücher
- <u>Technischer Support und Dokumentation Cisco Systems</u>